<広告ブロックアプリ>

2022.05.18更新版

# AD Cleaner

# あんな広告、こんな広告、 気になる広告をまとめてスッキリ!

わずらわしい広告をブロックするだけでなく、大切な時間やスマホの通信 量も節約出来る。広告の出現率を改善して、安心で快適なスマートフォン ライフをアドクリーナーとともに始めよう。

## 初期設定マニュアル

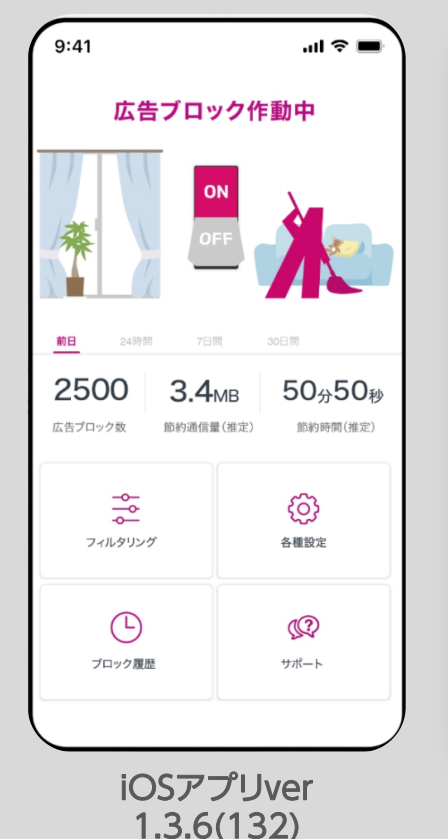

18:00 🖪 🔊 🖇 🖘 🕕 🛜 46+ 🕼 🛱 84' アドクリーナー 広告ブロック作動中 前日 24時間 7日間 30日間 147.5MB 6分36秒 0.7万 広告ブロック数 節約通信量(推定) 節約時間(推定) പ്ര フィルタリング 各種設定 ( -) $( \mathbb{Q} )$ ブロック履歴 サポート Androidアプリver 1.2.2(25)

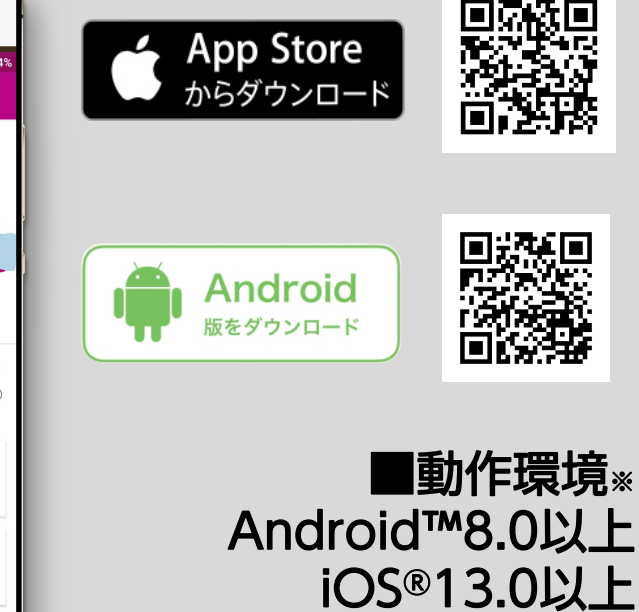

※OSのバージョンアップやアプリのバージョンアップにより、仕様が変更となる場合がございます。 最新の動作環境は、製品ページよりご確認ください。

※操作画面、操作手順は「端末機種」や「OSバージョン」により異なる場合があります。 ※本資料記載の情報は2022年5月時点のものです。内容の全部または一部は予告なく変更される場合があります。 ※本資料記載の各企業名、企業ロゴ、サービス名は各社の商標、または登録商標です。

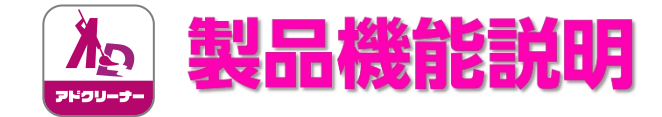

# 「使いやすく」「分かりやすい」機能

# 電源ON/OFFボタン

画面中央のボタンでON-OFFを切り替えられ、ONにすることで広告をブロックできます。

上部のイラストはボタンのみのシンプルモードに設定から変更も可能です。\*iOSのみ端末設定が一部必要です。

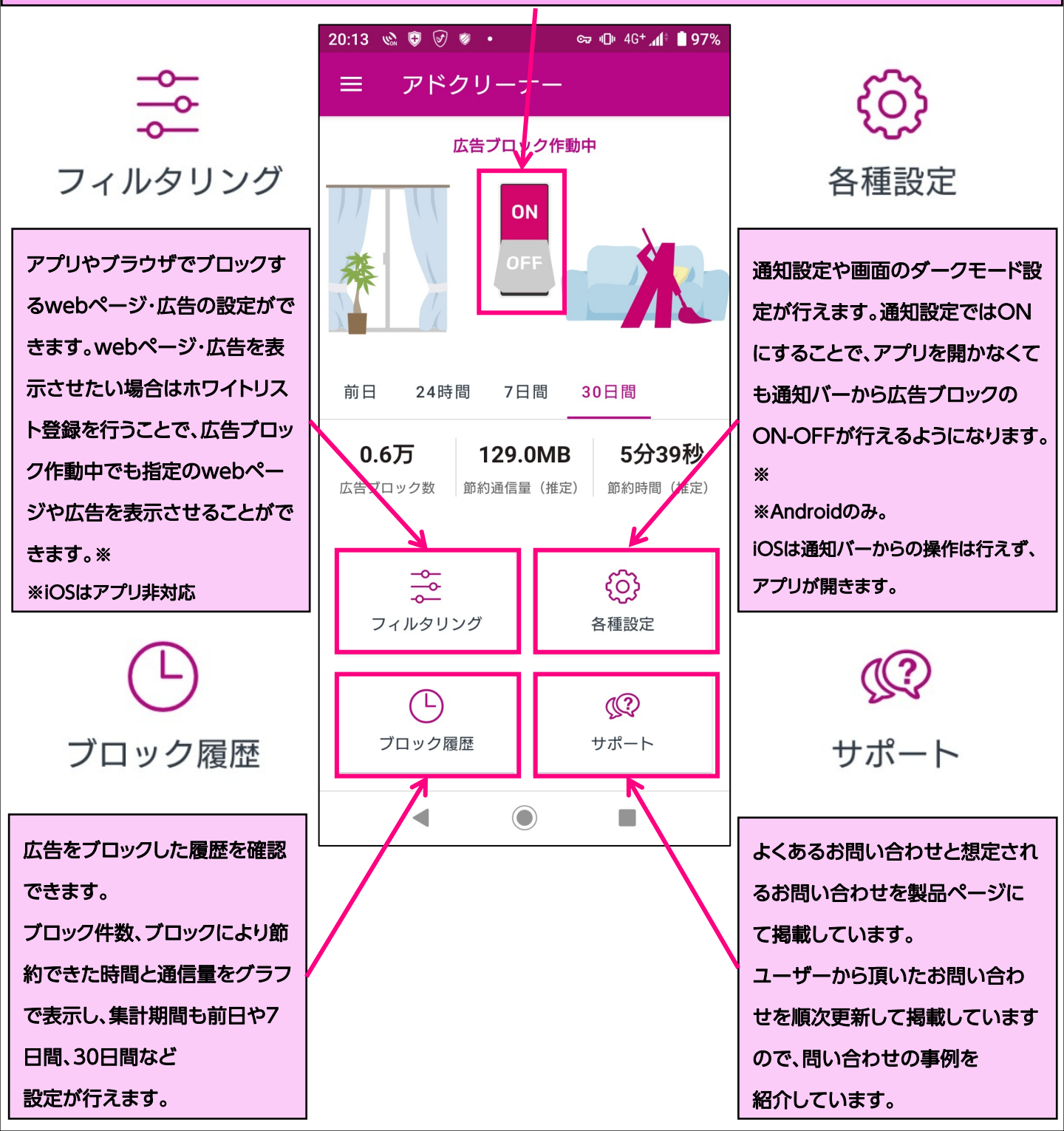

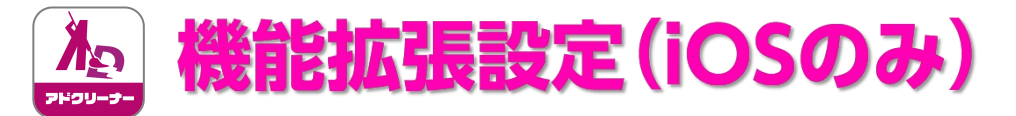

## ◆iOS端末のみ、初めて広告ブロックボタンをONにする際、 下記設定が必要になります。 ここで設定を行うと、以降は設定の必要はありません。

#### 下記画面が表示されます。 iOS端末の「設定」へ 移動します 2245 2015

| App Store all 🗢           | 22.45                        | v € 73% L.  |
|---------------------------|------------------------------|-------------|
| アプリ<br>以下の設定(             | J電源ONの<br>作業を行っ <sup>-</sup> | 前に<br>てください |
| 【ご注意】この設)<br>プリが起動しませ,    | 定を行わないと言<br>ん。               | 言源が入らず、ア    |
| 1. iPhoneの「設定」            | を開く                          |             |
| 2.「Safari」を開く             |                              |             |
| 🧭 Safari                  |                              | >           |
| 3.「機能拡張」を開                | 1<                           |             |
| #iOS15以前の方は、「コ:           | ンテンツブロッカー」                   | を開く         |
| 機能拡張                      |                              | >           |
| 4. 「AD Cleaner」           | を「ON」にする                     | 5           |
| 📥 🛛 AD Clear              | ner                          |             |
| 5. これで完了です。               |                              |             |
| 引き続き、AD Cle:<br>フォンライフをお述 | anerで広告の無い<br>過ごしください。       | い快適なスマート    |
|                           |                              |             |
|                           |                              |             |
|                           |                              |             |

#### ② [設定]の画面下へ動かします。 ※検索パーで「機能拡張」を入力しても ⑤まで進めます

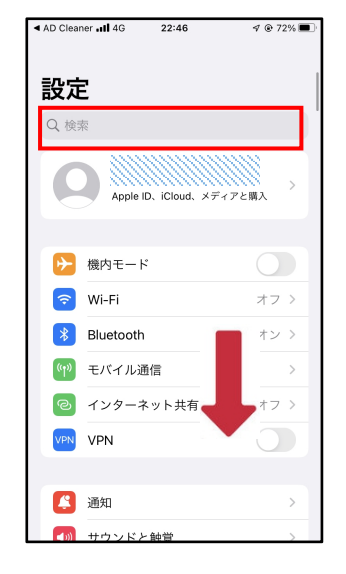

#### ③[safari]をタップします

#### 22:47 AD Cleaner ..... 4G 🗸 @ 72% 🔳 設定 🚮 ボイスメモ 🔍 電話 🚺 メッセージ 🗖 FaceTime Safari w 株価 天気 翻訳 💦 マップ (+)コンパス 計測 ≶ ショートカット 💌 ヘルスケア

# ④「機能拡張」をタップします ※iOS14以前は「一般」> 「コンテンツブロッカー」をタップします

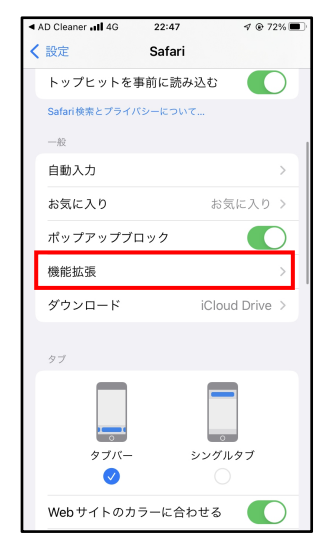

#### ⑤「AD Cleaner」を ONにします

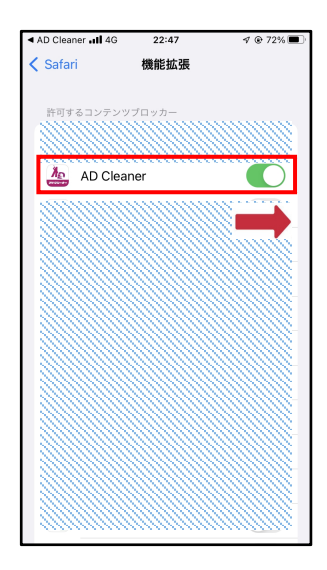

#### ⑥アプリに戻りVPNの追加で 「許可」をタップします

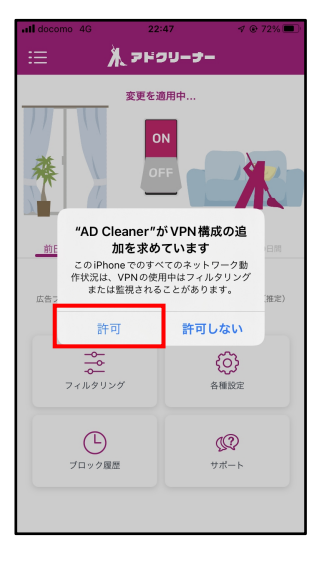

#### ⑦パスコードや生体認証で VPNを追加します。

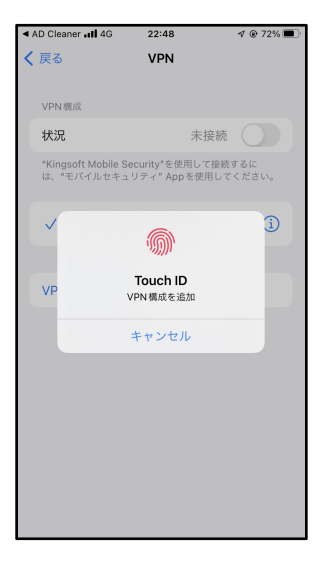

#### ⑧広告ブロックボタンを ONにできたら設定完了です。

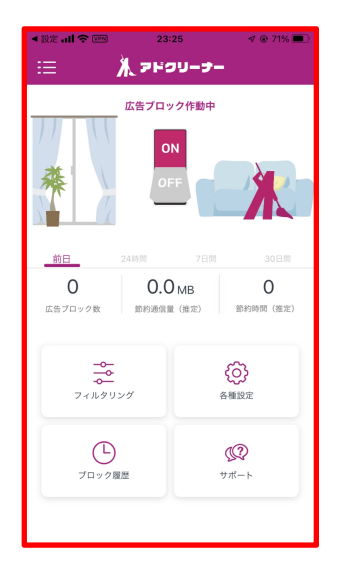

ホワイトリスト・ブラックリスト登録

#### ы 🗞 🤉 🕅 🔸 👓 🕕 🛜 4G+ 🕼 🕯 829 8 🕲 🗖 🔹 🖙 🕕 🛜 46+ 🕼 100 **□**Ω @ **□** • 👓 🕕 🛜 4G+ 🕼 1009 フィルタリング 広告許可したいURL登録 4 ホワイトリストの取下げ 広告許可したいURL登録 > ホワイトリスト登録 Amazon ショッピング > 3 トリマ ブラックリスト登録 新規登録 yahoo.co.jpのように ドメイン名を入力してください (https://は不要) 2 遠隔初期化 3DクリI-タ-Dynamic System Updates λ キャンセル 保有 G Google 中国語キーボード カレンダーの保存 ◀ ۲ 4 $\bigcirc$ <u>アプリ内広告</u>を表示させ webページ内広告の場合は フィルタリング゛⇒ホワイトリスト 登録をタップします たいアプリをONにします。 表示する/したくないページ のURLを入力します。

iOS

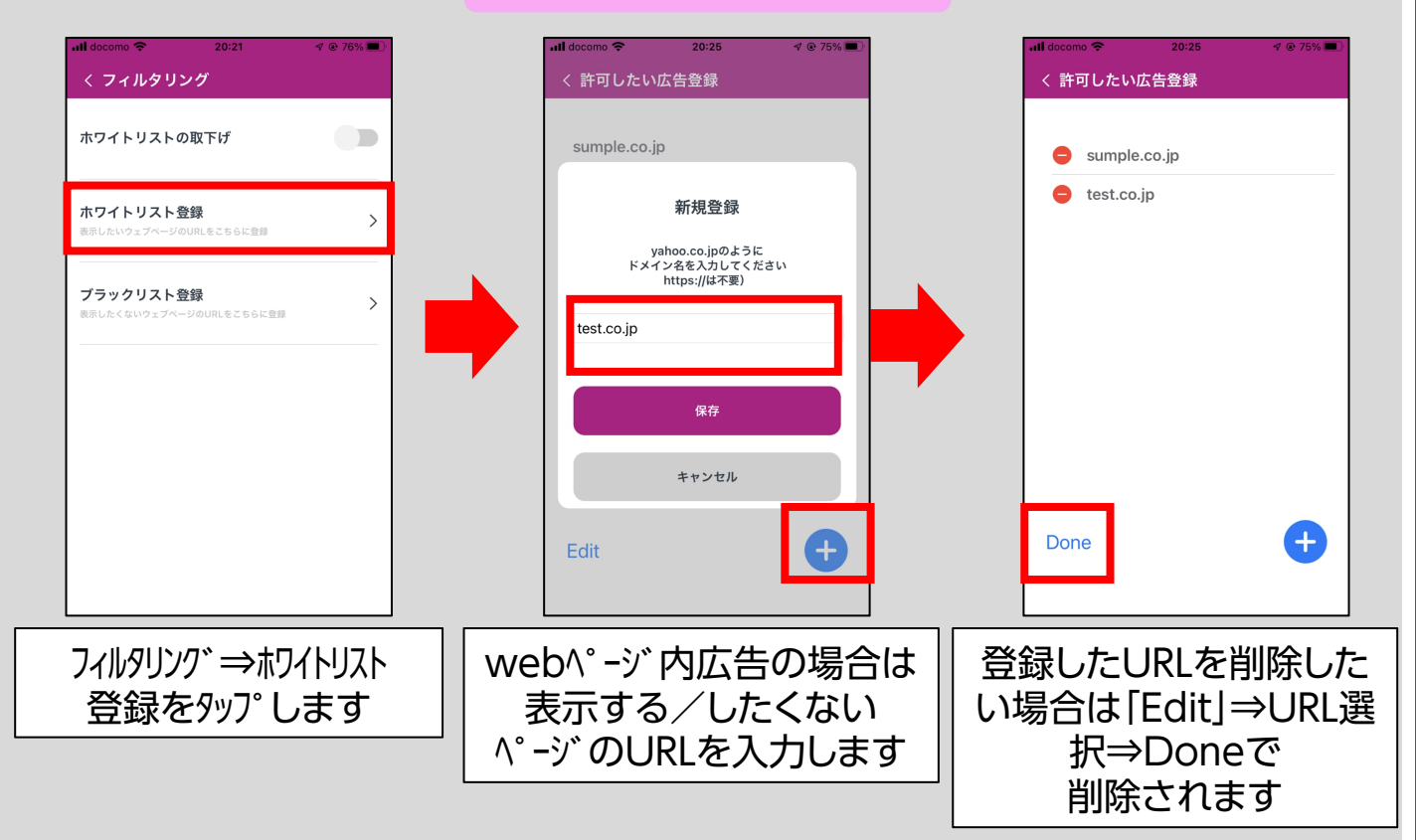

Android

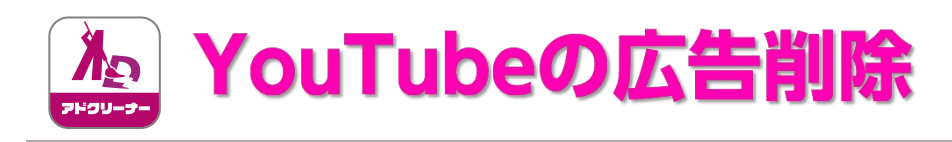

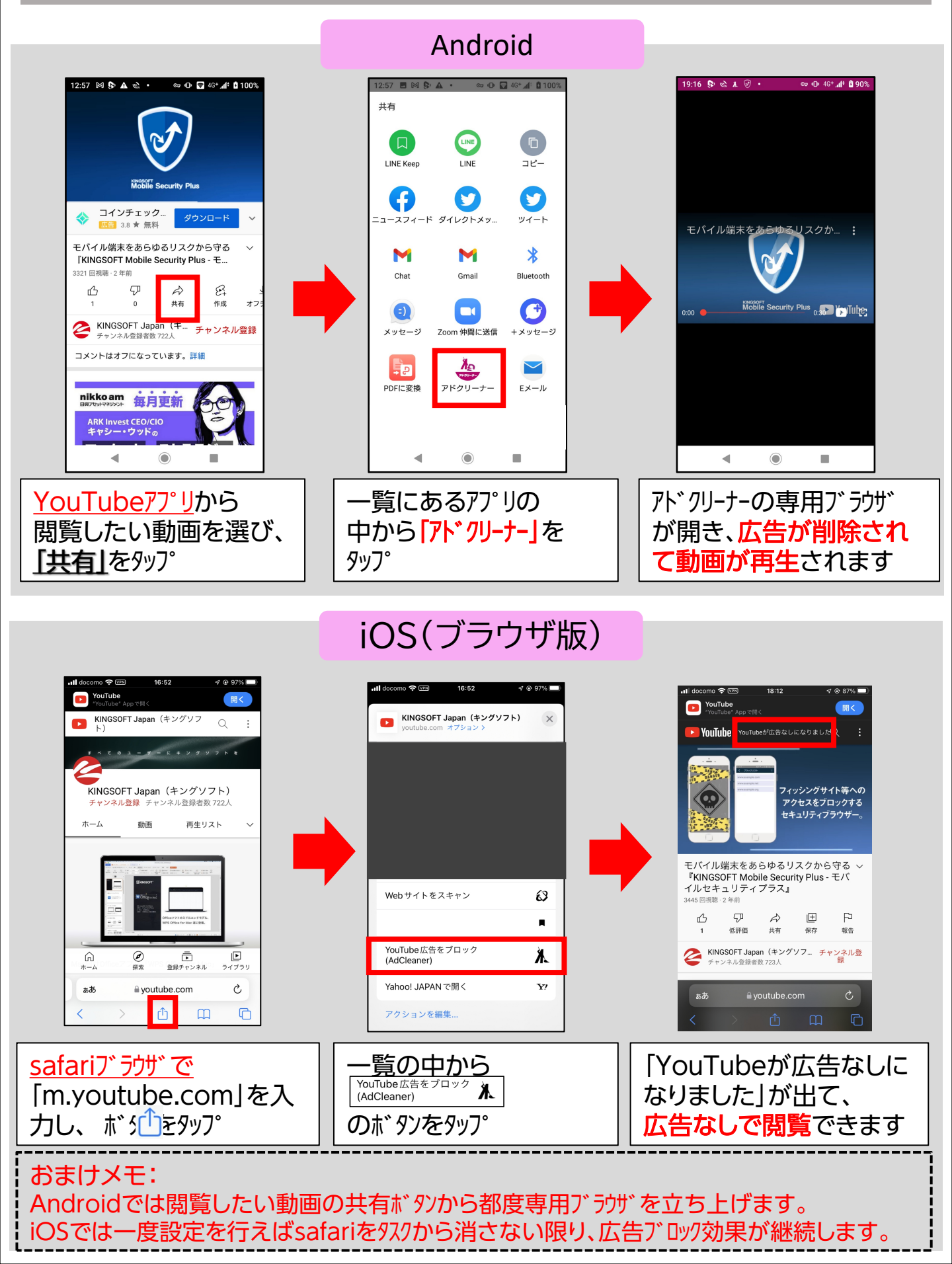

# YouTube専用 メディア プレイヤー 機能

Android ※ 現在[Android]のみ先行実装対応。([iPhone]への同機能搭載も近々予定)
YouTube専用プレイヤー搭載で、再生速度の変更、15秒早送り・巻戻し、音声ON/OFF
などを簡単に操作できます。バックグラウンド再生や小窓再生にも対応することで、
あらゆる環境で、より快適に、動画再生をお楽しみ頂くことが可能になりました。

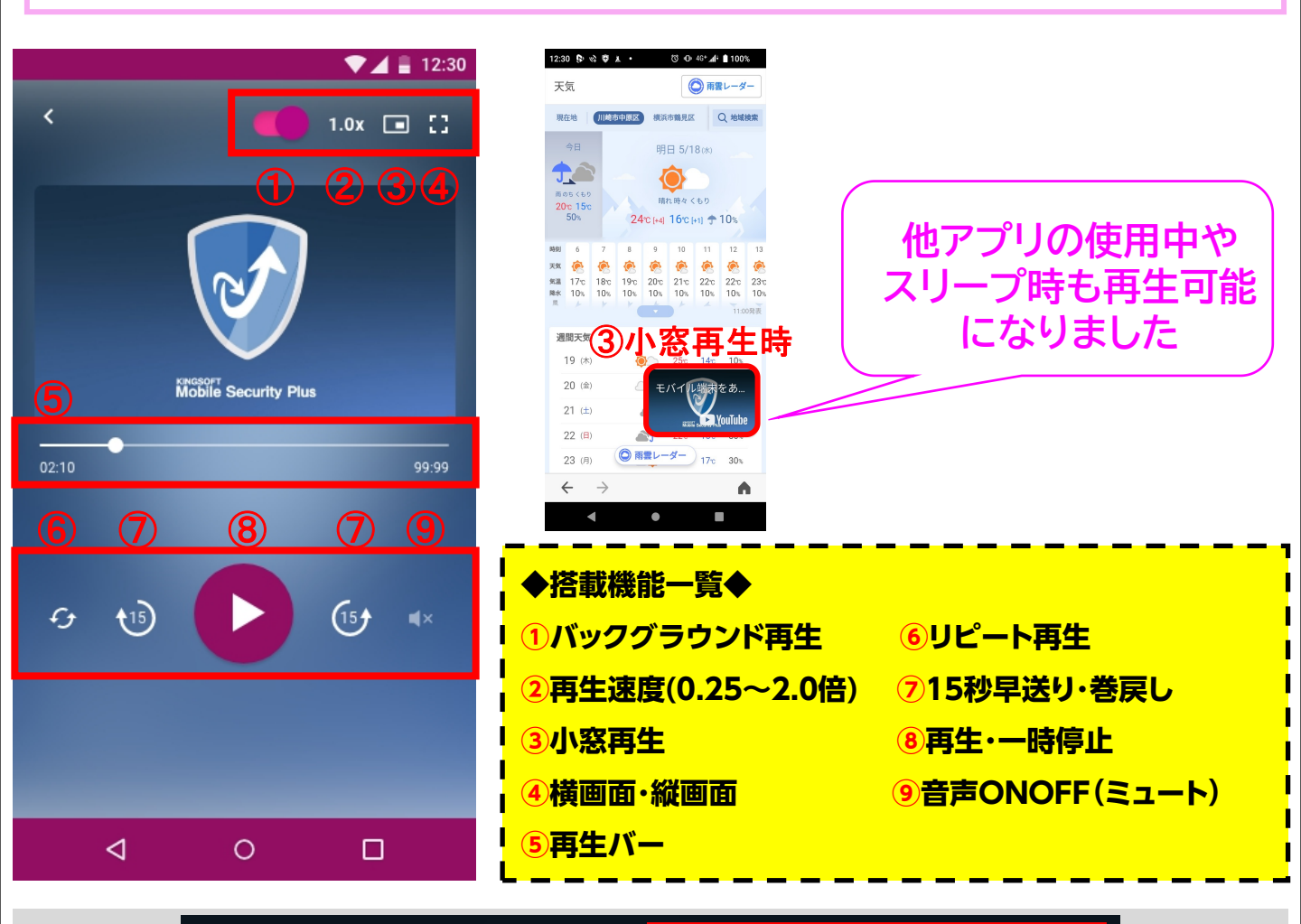

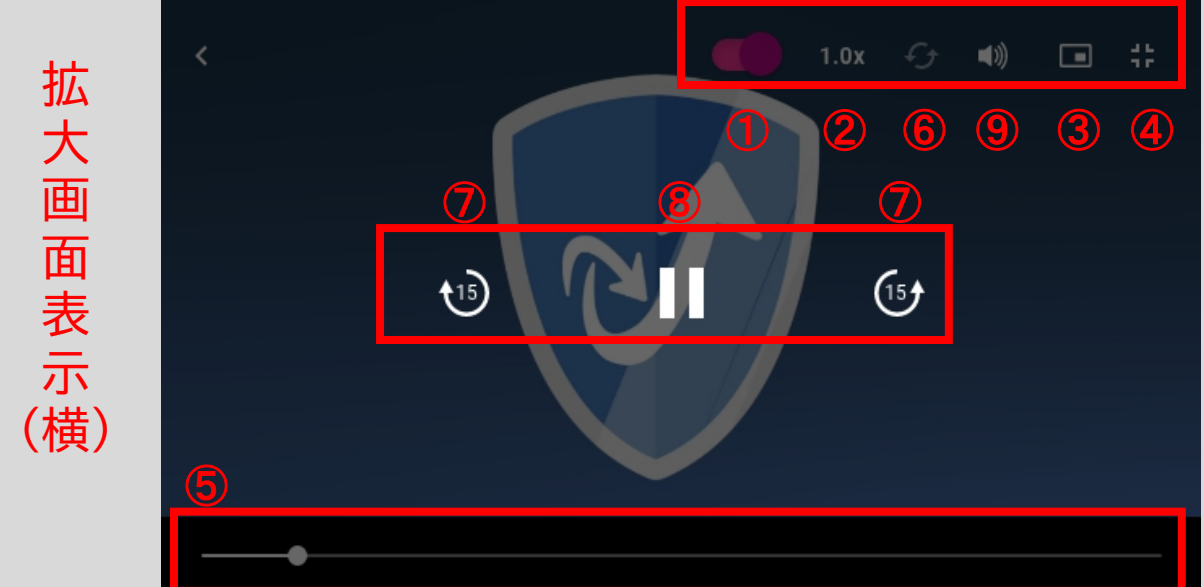

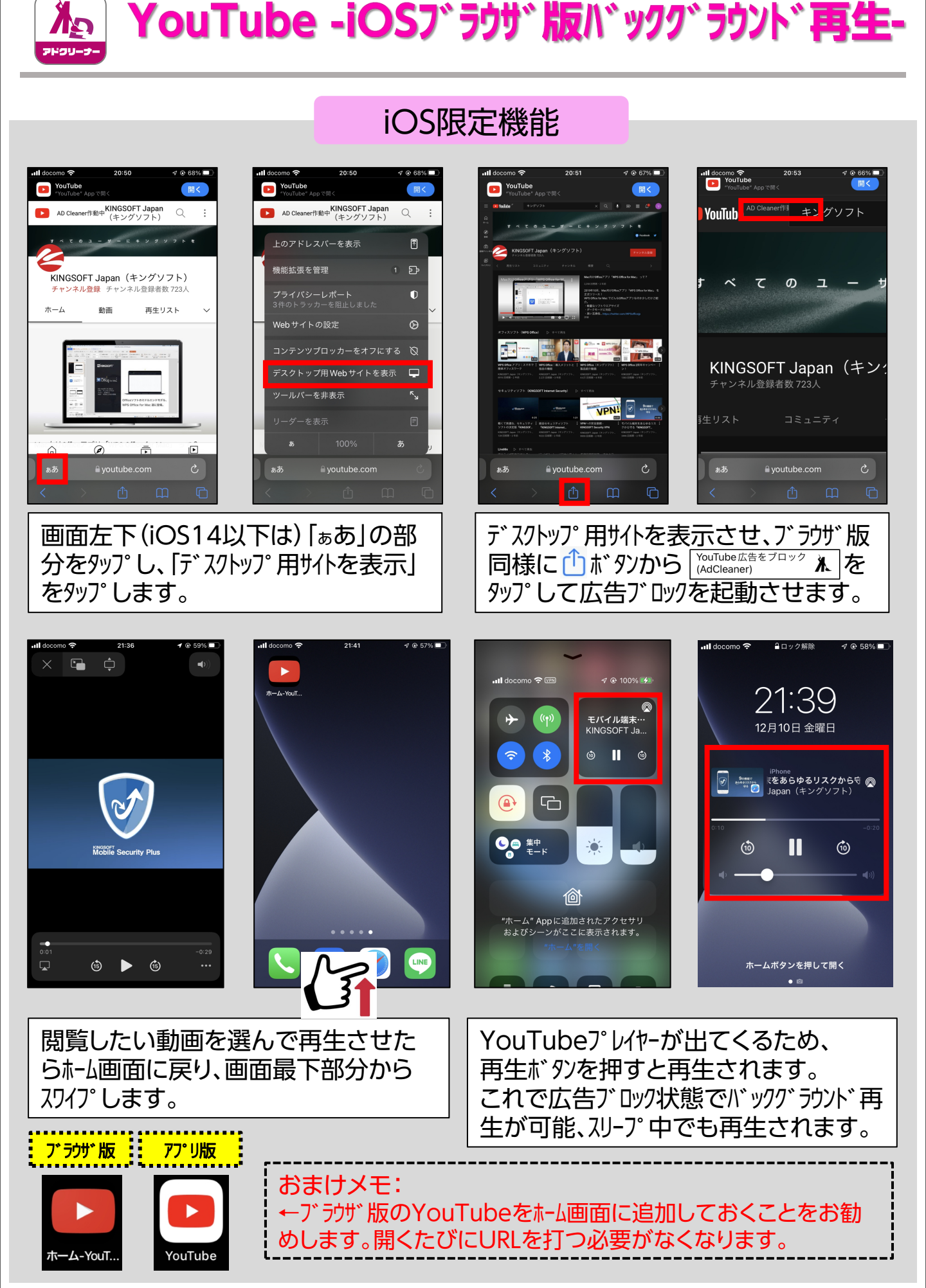

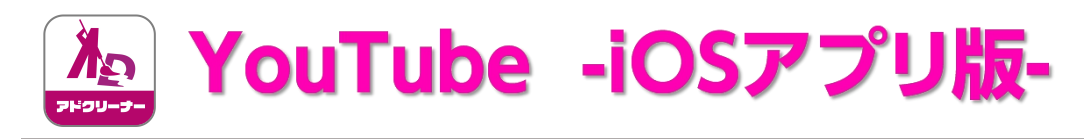

# iOS(アプリ版)

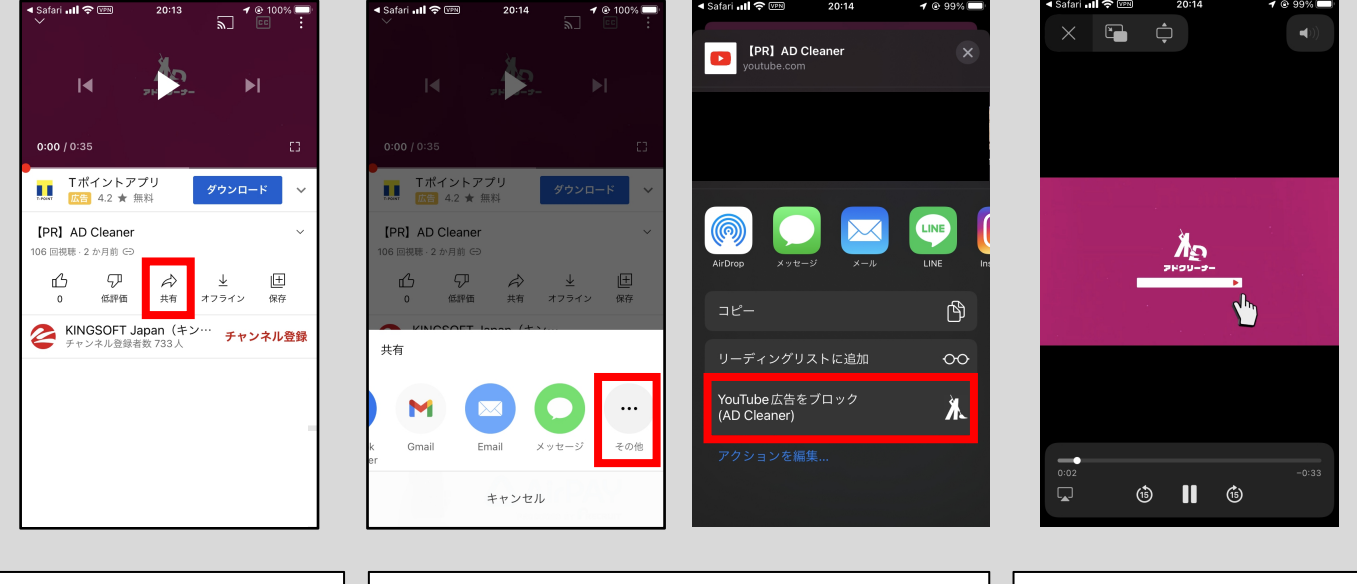

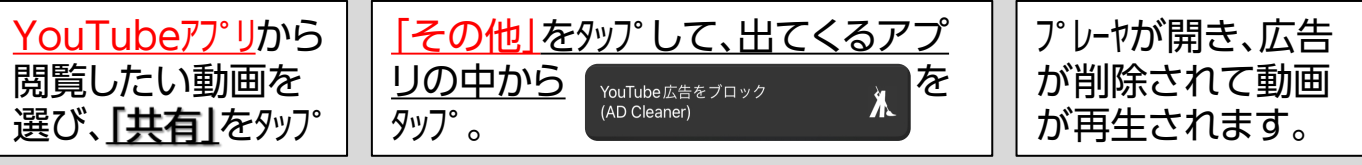

## 再生速度変更・小窓再生・バックグラウンド再生(iOSアプリ版)

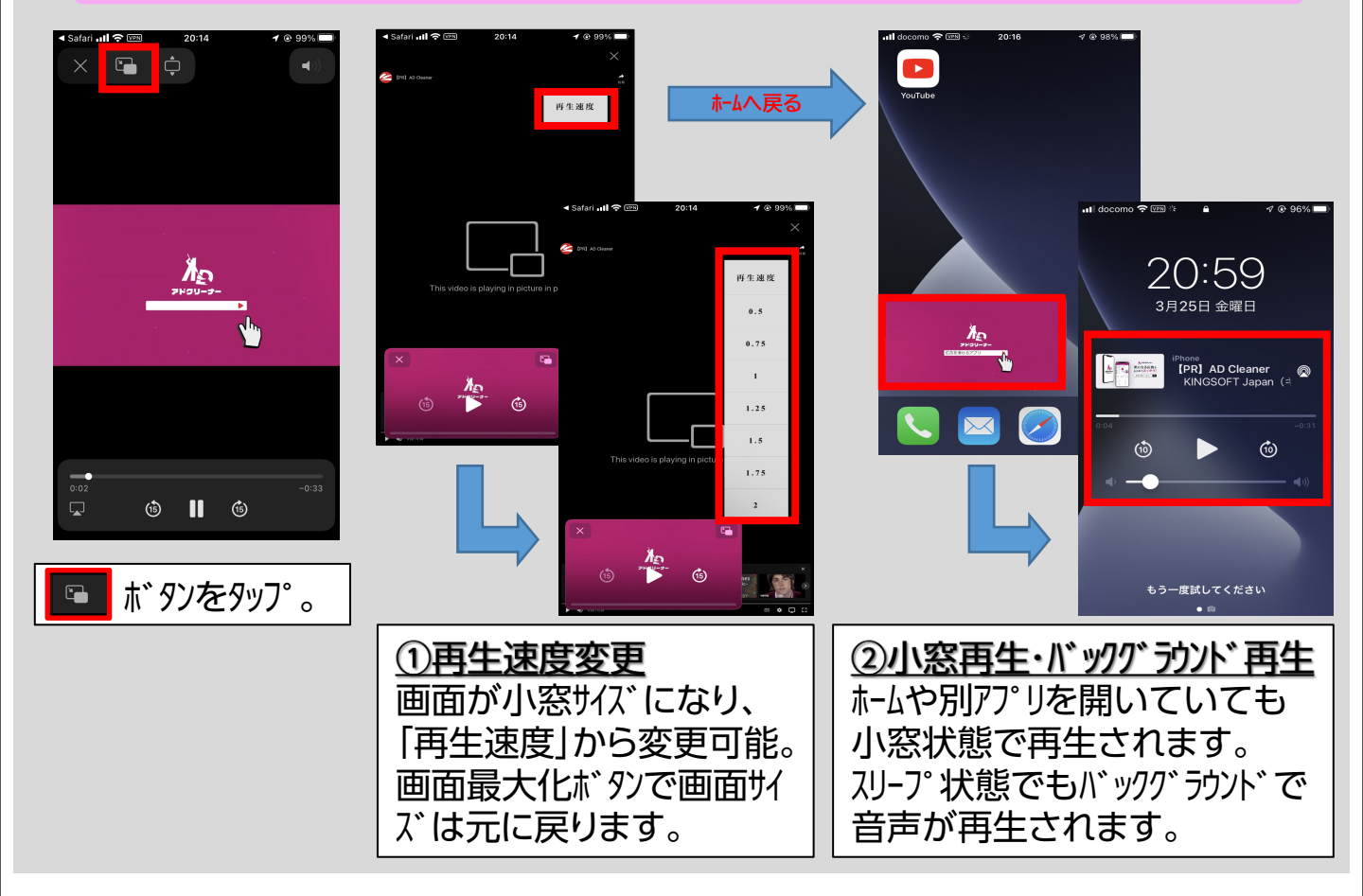

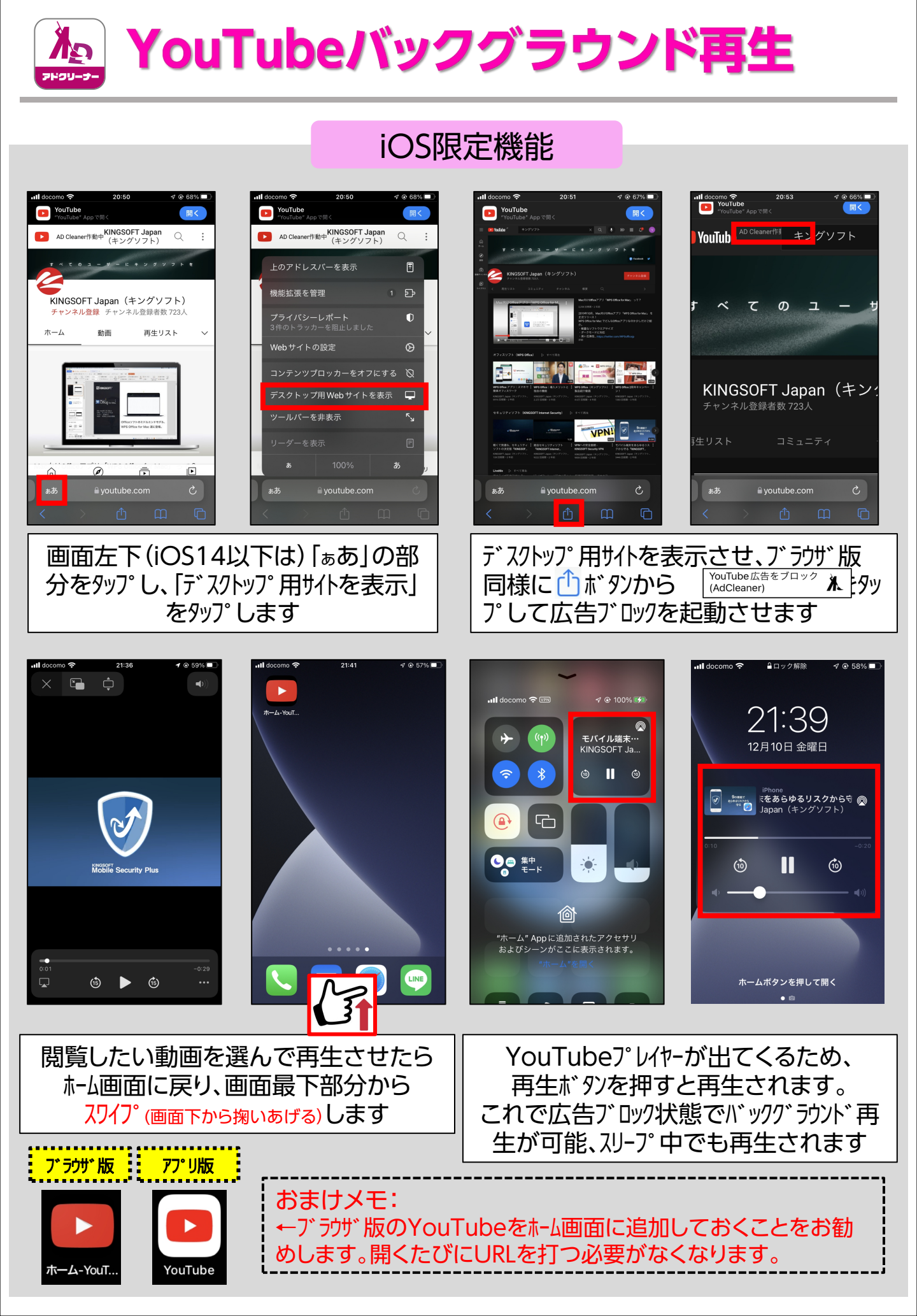

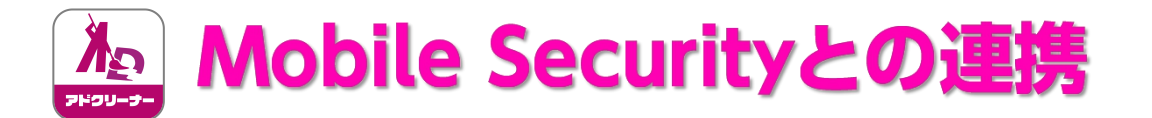

KINGSOFT Mobile Security Plusと合わせてAD Cleanerを利用されるお客様においては、 広告ブロックをしながら、フィッシングサイトもブロックすることが可能です。

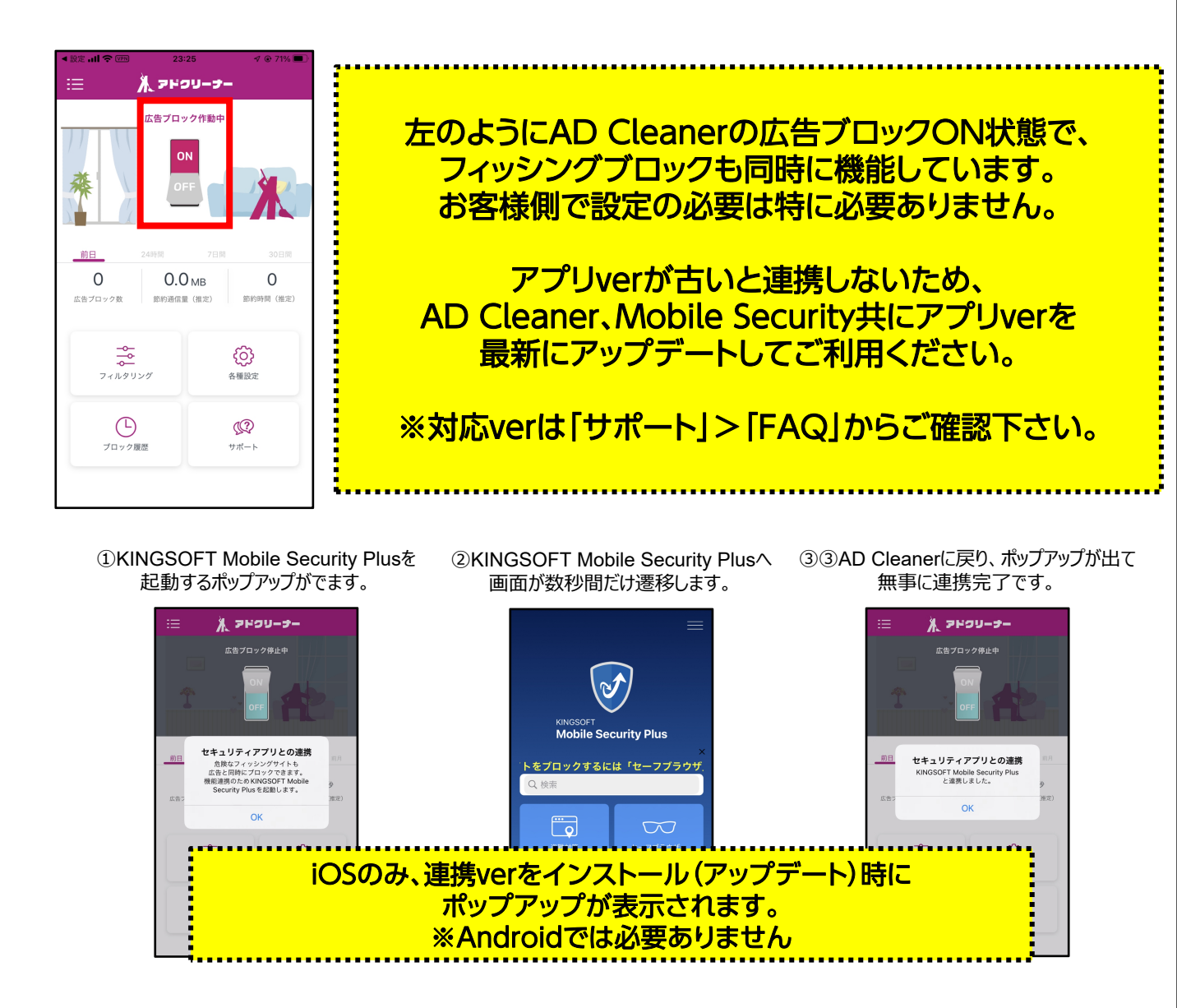

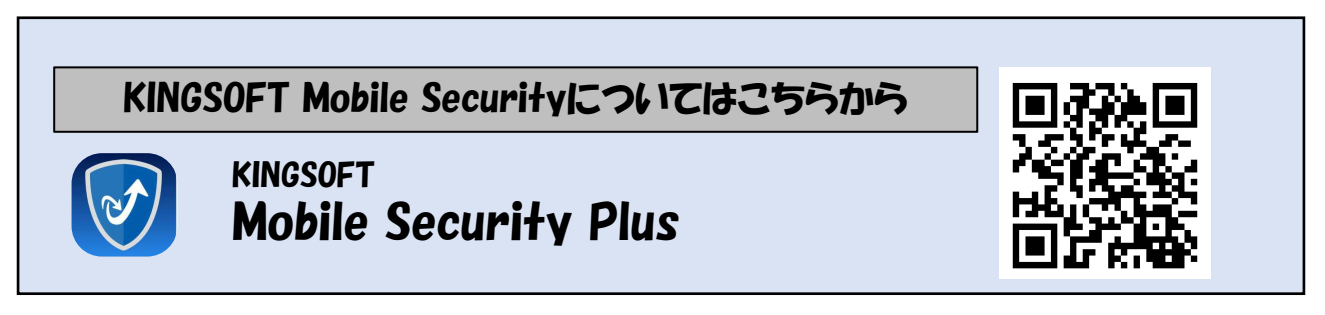

※Mobile SecurityのVPN(フィッシングブロック)がON状態の場合でも広告ブロックが機能しています。

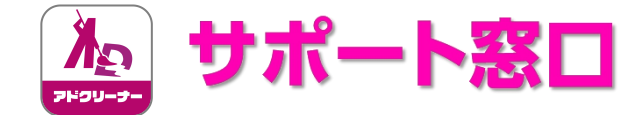

# "AD Cleanerの使い方"のお問い合わせはこちら

# 🚰 KINGSOFT サポート

| よくある質問 | https://www.kingsoft.jp/adcleaner/fac |
|--------|---------------------------------------|
|--------|---------------------------------------|

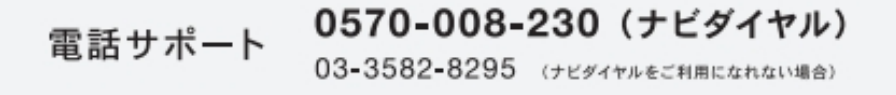

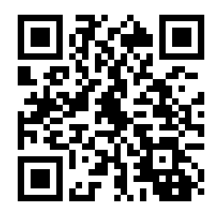

メールサポート adcleaner@kingsoft.jp

受付時間:平日10:00~13:00、14:00~17:00(土日祝日、年末年始を除く)

### チャットサポート https://support.kingsoft.jp/ 24時間 365 日対応

キングソフト株式会社 〒107-0052 東京都港区赤坂四丁目 15 番 1 号 赤坂ガーデンシティ 4F https://www.kingsoft.jp/

#### ※契約内容・解約についてのお問い合わせはお答えできませんので、予めご了承下さい。 上記お問い合わせは購入・契約された会社様へお問い合わせをお願いいたします。

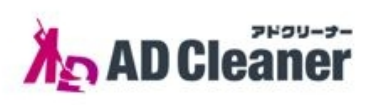

圧倒的に

使いやすく、分かりやすい

広告ブロックアプリが誕生

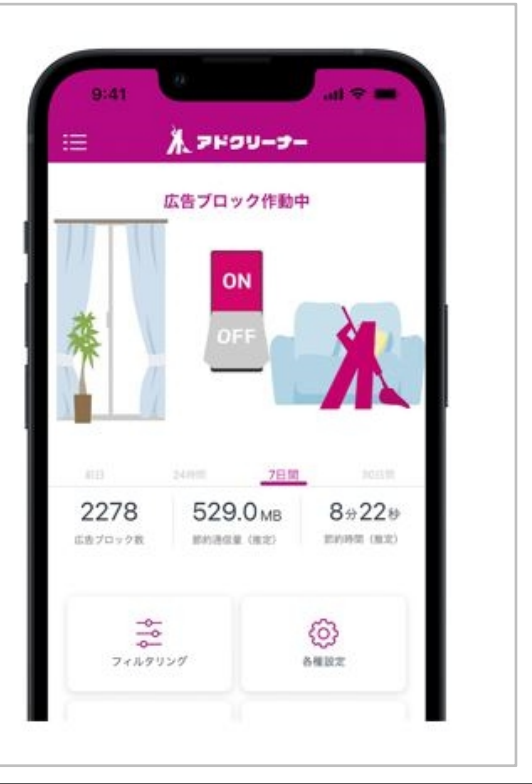